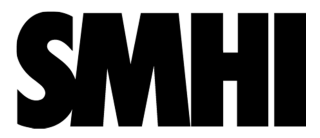

Utfärdad av: Jan Svensson Fastställd datum: 2011-05-26 Dokumentnamn: User Manual ECDS Data Portal 2.0 Fastställd av:

-

# **User Manual**

Avd: B Sekretess: -

Dnr:

-

# **User Manual**

# **ECDS Data Portal 2.0**

| Version | Date       | Author       | Comments |
|---------|------------|--------------|----------|
| 1.0     | 2011-05-27 | Jan Svensson |          |
|         |            |              |          |
|         |            |              |          |

# Contents

| 1   | INTRODUCTION              | . 3 |
|-----|---------------------------|-----|
| 1.1 | ECDS                      | . 3 |
| 1.2 | The ECDS Data portal      | . 3 |
| 1.3 | The ECDS Metadata profile | . 3 |
| 1.4 | References                | .4  |
| 1.5 | Glossary                  | .4  |
| 2   | PUBLISHING                | . 4 |
| 3   | SEARCHING                 | 13  |
| 4   | FUTURE FUNCTIONALITY      | 14  |

## 1 Introduction

# 1.1 ECDS

Environment Climate Data Sweden, ECDS, is a Swedish service facilitating the search, publication and long-term accessibility of data for research in the fields of environment and climate. The ECDS-initiative was previously known under the name SND-KM, Swedish National Data Service for Climate and Environment. ECDS is hosted by the Swedish Meteorological and Hydrological Institute (SMHI).

# 1.2 The ECDS Data portal

The ECDS data portal gives environmental and climate researchers the possibilities to

- Describe the metadata of one or more datasets
- Search for datasets from other researchers.

The data portal is based on GeoNetwork opensource (Ref. 1). The GeoNetwork software includes a lot of functionality, but may not be so easy to use for those who are unfamiliar with geodata portals or metadata. Therefore the functionality has been reduced, but can be included later on, if there is a need from the research community (see chapter 4).

A dataset is an identifiable collection of data. A dataset may be a smaller grouping of data which is physically located within a larger dataset. Theoretically, a dataset may be as small as a single feature within a larger dataset. The purpose of this data portal is not to have such a small granularity.

To get an idea about a suitable granularity for your dataset, we recommend visiting some general purpose data portals, such as the IPY metadata portal

(http://gcmd.gsfc.nasa.gov/KeywordSearch/Home.do?Portal=ipy&MetadataType=0).

The standard ISO 19115 and the GeoNetwork software give the possibility to describe subsets of datasets (or subsets of subsets of datasets) in a hierarchy. We have not exploited this possibility, but it can be included later on.

## 1.3 The ECDS Metadata profile

The ECDS metadata profile is based on the international standard ISO 19115. It is a rather new standard from 2003 and most of the newly developed geographical metadata profiles follow ISO 19115.

We have also been influenced by the Swedish national geographical metadata profile which follows the European INSPIRE metadata profile. INSPIRE also follows ISO 19115.

SMHI is the Swedish national repository for IPY data. IPY metadata will be migrated from the IPY data portal to ECDS data portal. This means that we are also influenced by the IPY metadata profile. The IPY metadata profile was built from the Global Change Master Directory (GCMD) Directory Interchange Format.

Metadata describe the dataset and geographical metadata includes information about What-Where-When-Who-How. Our metadata profile includes the following main groups

### What:

- Dataset title
- Dataset description

- Graphic illustration
- Keywords from a wide-spread thesaurus GCMD Science keywords
- Topic category code; an ISO-standard

#### Where:

- Geographic bounding box

#### When:

- Revision of the dataset
- Time period covered by the dataset

#### Who:

- Who to cite regarding the dataset
- Contact information regarding the dataset
- Contact information regarding the distribution of the dataset
- Contact information regarding the metadata

#### How:

- Limitations regarding the use and access of the dataset
- Data format
- Web address to access the dataset
- Quality report

### 1.4 References

- 1. Geonetwork opensource, the complete manual; v. 2.4.
- 2. ECDS Metadata profile (TBD)

### 1.5 Glossary

| Metadata     | Metadata is "data about data". The term commonly refers to the attributes of<br>computer data, though it may by definition refer to any information which<br>describes other information. Geographical metadata includes information<br>about What-Where-When-Who-How. |
|--------------|----------------------------------------------------------------------------------------------------|
| ISO<br>19115 | A standard for Geographic information - Metadata                                                                                                    |
| IPY          | International Polar Year 2008-2010                                                                                                    |
| INSPIRE      | Infrastructure for Spatial Information in Europe                                                                                                    |
| Thesaurus    | Another name for keywords list.                                                                                                    |
|              |                                                                                                    |

### 2 Publishing

In order to publish your metadata you need a userid and a password. We use the general software at SMHI for authentication. The mandatory information is name and e-mail, but we suggest you also include organisation and telephone number. There is a link to the registration on the first page. You can also use this link if you have forgotten your userid and/or your password.

When you have logged in successfully the first page asks for

- Template
- Group

We only have one template to start with. The template is the official name of our metadata profile – ISO19115:2003 ECDS 2.0. There is an official description of our metadata profile (see Ref 2).

You may also create your own personal templates (see below) and then you can select this personal template.

We only have one group – ECDS – to start with.

After selecting template and group (quite easy, not so many choices) click on Create to show the publishing page with all metadata elements. Before you fill in the metadata elements, read the following general information about buttons and other notifications.

#### **Buttons:**

Reset - resets all metadata elements in this metadata record.

Save - your metadata record is saved, but you can continue to work.

Save and close – your metadata record is saved and you leave the editing page and can view your saved metadata.

Save and send to reviewer – your metadata is saved and a mail is sent to the reviewer, who will review your metadata before it is made public. During the review the metadata record is not available to you.

Check – a formal check of your metadata record is done (a rather formal check result – don't bother)

Cancel - means that you leave the publishing page without saving your metadata record

Type (at the bottom of the page) – Type is either Metadata or Template, where Metadata is default. Select Template to create your personal template which will be available only for you. Useful information including in this template could be contact person information, which may be the same for most of your datasets.

#### **Notifications:**

When you move the cursor over the name of a metadata element a ? is shown. Click the left mouse button to show help text. Click again and the help text disappears.

A red asterix means that the metadata element is mandatory.

A red frame means EITHER that the metadata element is Mandatory and you have not written anything yet OR you have written something which is syntactically wrong, e.g. a date is written in the wrong format.

A black frame means that the metadata element is correctly entered.

Text without a frame means that a value is fixed – you can't change it

The sign + means that you can add another metadata element, e.g. you can have several ISO

topics. To cancel – if you don't want another metadata element – click on the  $\mathbf{X}$  and it will disappear. Note: Right now there is a bug in GeoNetwork. If you add an element, then cancel and delete it you cannot add an element again.

Below is a list of the metadata elements. We have chosen to use other names than the official ISO19115-names. Ref. 2 shows a cross-reference table to the corresponding ISO19115-elements.

Note: The examples are fictitious. When we get a good example from a real dataset, we will – with permission from the author – include this.

#### Title

The title of the dataset, which is described by the metadata. A short text describing What-Where-When might give a good title. Example: "Automatic Weather Station Data from Vestfonna Ice Cap during 2009".

Title is mandatory.

Example:

Title <sup>\*</sup>

Weather Station from Vestfonna Ice Cap during 2009

#### Revision

This is the latest date when there was a major change of the dataset. "Revision" consists of "Revision date" and "Revision type".

Revision date is expressed as YYYY-MM-DD or YYYY-MM or YYYY. You can also use the calendar – except for Internet Explorer where the calendar does not work.

Revision type is the event used for revision date. That is what happened to the dataset at the revision date. Can be either Creation (when dataset was created), Publication (when dataset was public) or Revision (a major change in the dataset).

Revision is mandatory.

Example:

| Revision        |            |       |
|-----------------|------------|-------|
| Revision date * | 2010-02-01 | Clear |
| Revision type * | Creation 💌 |       |

#### **Dataset version**

It is good practice to have a version number of the dataset, if the dataset is changed now and then. This means that someone using your data knows what dataset (what version) has been used in their research.

| You can use your ow | n notation of the | version number; | eg 1, 2, 3 | or A, B, C |
|---------------------|-------------------|-----------------|------------|------------|
|---------------------|-------------------|-----------------|------------|------------|

Dataset version is optional.

Example:

| 0 |
|---|
|   |

**Dataset citation** 

This is the reference that is used if someone has used your dataset and it is cited in an article. References may be provided in styles used by professional scientific journals. The organisation DataCite deals with citation of datasets; see <u>http://www.datacite.org</u>

Dataset citation is optional.

Example:

Dataset citation

Karlsson, K., <u>Measurements at Vestfonna</u>, Polar Observation Journal, 2010

#### **Dataset description**

Brief description of the dataset. You should use words that you think will be found by someone using the Free-text-search.

Dataset description is mandatory Example:

Data set description\*

Automatic weather station data from the ablation zone Vestfonna ice cap including Air temperature, Relative humidity, Ice temperature and Snow temperature. Observations are done each hour.

#### Contact information regarding the dataset.

This is the first one of three required contact information. The three contacts are

- regarding the dataset
- regarding distribution
- regarding metadata

It may seem overambitious to have three different kinds of contacts, but ISO19115 clearly separates this kind of contact information. However if you are the one and only contact person, regardless if it is about the dataset, distribution or metadata, then we suggest that you create a personal template with you as the contact person for every kind of contact.

"Contact information regarding the dataset" is who to contact regarding questions about the dataset. Each "Point of contact" consists of Individual name, Organisation, Electronic mail and Role. You may have several points of contact.

Name (surname and first name) of the person to contact.

Organisations are more permanent than individuals so please insert the organisation name.

E-mail to the organisation/person to contact.

Several roles are allowed. We suggest you use pointOfContact, but it might also be interesting to show the principle investigator, so you could add Principle investigator and thus have two points of contact regarding the dataset. If you use Principle investigator the Organisation should be the Project name. The reason to include the project name is that anyone can use the project name in the free text search to find the datasets from your project.

"Contact information regarding the dataset" is mandatory.

#### Example:

| Contact info         | ormation regarding the dataset 💌                           |                       |                     |
|----------------------|------------------------------------------------------------|-----------------------|---------------------|
| Individual           | Will Smith                                                 | E-mail * 🙂            | will.smith@mail.com |
| name*                |                                                            |                       |                     |
| Organisation         | Uppsala University                                         |                       |                     |
| name                 |                                                            |                       |                     |
| Role *               | Point of contact 🔹                                         |                       |                     |
| Contact info         | rmation regarding the dataset <sup>⊠</sup> ⊟<br>Will Smith | E-mail <sup>*</sup> ⊕ | will.smith@mail.com |
| organisation<br>name | IPY-999>Variability of Arctic Systems                      |                       |                     |
| Role*                | Principal investigator 🔻                                   |                       |                     |

#### **Graphic illustration**

#### Consists of

- Link to the graphic file
- Description of the graphic file
- Graphic format

Provides a graphic which illustrates the dataset. Could be a photo from the site or a graph showing a time series of the data or anything which you think illustrates the dataset

- Write the name of the file which contains the files. It should be a public URL.
- Include a text description of the graphic that illustrates the dataset
- Describe the format in which the illustration is encoded. Examples: JPG, TIFF

"Graphic illustration" is optional

Example:

| Graphic illustration       |                                             | 1  |
|----------------------------|---------------------------------------------|----|
| Link to the graphic file   | http://vestfonna.site.se/picture            | i  |
| Description of the graphic | The tower where the instruments are located |    |
| me                         |                                             | i. |
| Graphic format             | JPG                                         | i  |
| 1                          |                                             | 1  |

#### Descriptive keywords from thesaurus

Provides keywords. Right now we only have one thesaurus - "GCMD Science keywords" – see <u>http://gcmd.nasa.gov/Resources/valids/archives/GCMD Science Keywords.pdf</u> Click in the frame to load the "GCMD Science Keywords". It is a hierarchical keyword list

which can be expanded by clicking on the +.

If you want to use several keywords, then click on the +-sign after "GCMD Science keywords"

Title is fixed = GCMD - Science keywords Reference date is fixed = 2008-02-05 (which was the last time the GCMD Science keywords were revised) Reference date type is fixed = Revised

"Descriptive keywords from thesaurus" is mandatory.

Example:

| Descriptiv            | e keywords from thesauris                              |                |                         |
|-----------------------|--------------------------------------------------------|----------------|-------------------------|
| GCMD                  | Atmosphere > Atmospheric Temperature > Air Temperature | Thesaurus name |                         |
| Science<br>Keywords   |                                                        | Title          | GCMD - Science keywords |
|                       |                                                        | Revision Date  | 2008-02-05              |
| GCMD                  | Atmosphere > Atmospheric Water Vapor > Dew Point Tempe | Revision type  | Revision                |
| Science               |                                                        | ·              |                         |
| t ⊠ ▲                 |                                                        |                |                         |
| Keywords <sup>*</sup> |                                                        |                |                         |

#### Use limitation

Limitation affecting the fitness for use of the dataset, for example "The quality of the data is not good enough to be used as input observation data in climatological models". If there is nothing relevant to say, then write "No known limitations".

"Use limitation" is mandatory.

Example:

Use limitation \* 🗄

No known limitations

#### Access constraints

Several choices e.g. Copyright or Patent. We suggest you use Other restrictions and use the next metadata element (that is "Other constraints").

Access constraints is mandatory.

Example:

|        |        |       | * 🕂 |  |
|--------|--------|-------|-----|--|
| Access | constr | aints |     |  |

Other restrictions

#### **Other constraints**

We suggest you use the Creative Common License and write "Creative Commons Attribute License (see <u>http://creativecommons.org/licenses</u>)". This means (in short) that this license lets others distribute, remix, tweak and build upon your work, even commercially, as long as they credit you for the original creation. There are in total six Creative Common Licenses to choose between. If neither fits then you may write something like "Constrained; please contact the contact person for the dataset for more information".

"Other constraints" is mandatory.

Example:

Other constraints \* 🙂

Creative Commons Attribute License

#### Language

Language used in the dataset. Note: This element is currently fixed = English (a bug)

Dataset language is mandatory.

Example:

#### Language

English

.

#### Topic category code

High-level geographic theme from <u>http://gcmd.nasa.gov/User/difguide/iso\_topics.html</u>. This is central to the standard ISO 19115.

Topic category code is mandatory.

Example:

Topic category code \* 🙂

Climatology, meteorology, atmosphere 👻

#### Geographic bounding box

Geographic position for the dataset. The bounding box is expressed as

- North bound (-90, +90)
- East bound (-180, +180)
- South bound (-90, +90)
- West bound (-189, 180)

Use the map to create the box or write the bounding latitudes/longitudes (use decimals, not minutes and seconds). You can move around and zoom in the map or use the roll-bar to the right and select country/region. If a country/region is selected, a bounding box, covering the country/region, is drawn on the map.

Geographical extent is mandatory

Example:

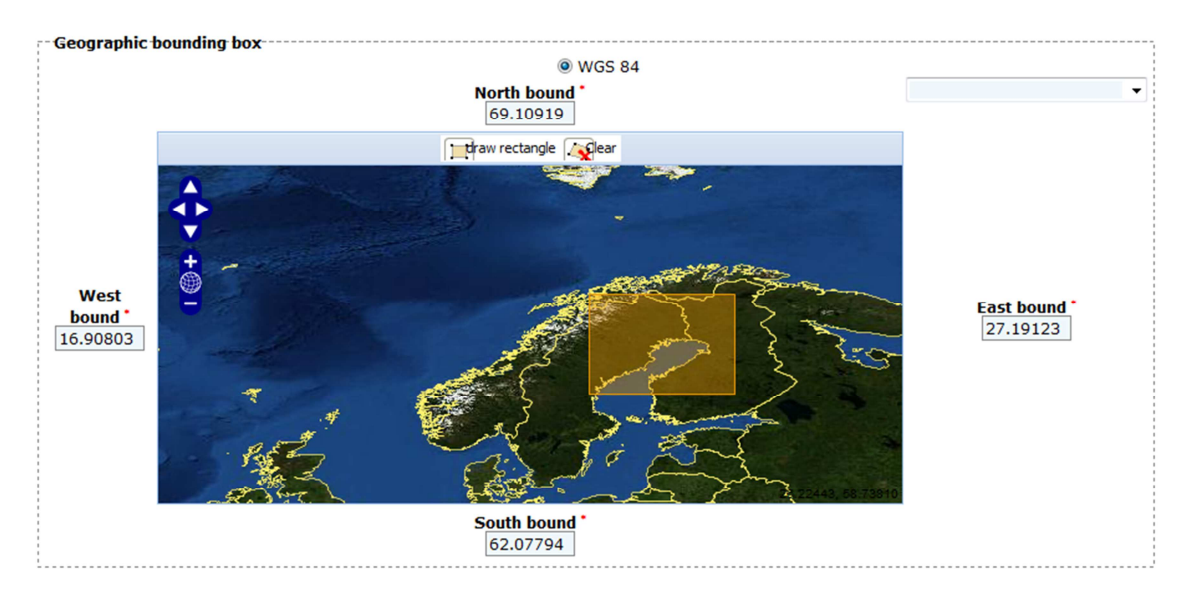

#### **Temporal extent**

Time period of the content of the dataset.

The time reference system is fixed = Gregorian.

Begin date and end date is expressed as YYYY-MM-DD or YYYY-MM or YYYY. You may use the calendar or write it as it is.

Note 1: The calendar does not work in Internet Explorer (a bug)

Note 2: What End date should be used when the data is continuously updated? We suggest you write the present year at the start of each new year (e.g. 2011)

#### Temporal extent is mandatory.

#### Example:

| Temporal Extent  |            | , |
|------------------|------------|---|
| Reference system | Gregorian  | - |
| Begin date *     | 2009-03-01 |   |
| End date *       | 2009-11-30 |   |

#### Additional information regarding geographic, temporal and vertical extent

Above you find metadata elements describing

- Geographic extent
- Temporal extent

There is an element in ISO19115 describing vertical extent. We have not used this in our metadata profile, but information about vertical extent can be described here.

You may use "additional information" when the extents above is not enough to describe the dataset. For example:

- Geographical extent: Observations from the river of Donau
- Temporal extent: Data is covering the Cenozoic era.
- Vertical extent: The measurements are made from a 10 m tower

"Additional information regarding geographic, temporal and vertical extent" is optional.

Example:

| Additional information |
|------------------------|
| regarding geographic,  |
| temporal and vertical  |
| extent                 |

Observations from the river of Lule älv The measurements are made from a 10 m tower

۸

÷

#### **Contact information regarding distribution**

This is the second of three required contact information entries, and describes who to contact regarding distribution of the dataset. Each "Point of contact" consists of Individual name, Organisation, Electronic mail address and Role. You may have several point of contacts.

Name (surname and first name) of the person to contact.

Organisations are more permanent than individuals so please insert the organisation name.

E-mail to the organisation/person to contact.

Several roles are allowed. We suggest you only use Distributor.

"Contact information regarding distribution" is optional.

Example:

| Individual name * | Helpdesk at World Data Centre Kiruna |  |  |  |
|-------------------|--------------------------------------|--|--|--|
| Organisation name | World Data Centre Kiruna             |  |  |  |
| E-mail * 😐        | helpdesk@wdc-kiruna.se               |  |  |  |
| Role*             | Distributor -                        |  |  |  |

#### Data format

Consists of

Example:

- Data format name; e.g. Excel, Shape, GRIB.
- Data format version; e.g. 2003

"Data format" is optional.

| Data format name    | Excel |
|---------------------|-------|
| Data format version | 2010  |

#### **On-line resource**

Information about on-line resources from which the dataset or other information about the dataset can be obtained; e.g. <u>http://climatdata.se</u>. On-line resource consists of

- URL (web address)
- Description a short description about the on line resource.

Note: For users "with small needs and limited resources" there is the possibility to store data at ECDS. This functionality will be added later.

"On-line resource" is optional.

Example:

| OnLine resource |                                                                                                |        |
|-----------------|------------------------------------------------------------------------------------------------|--------|
| URL*            | https://wdc-kiruna.se/data/vestfonna                                                           |        |
| Description     | The website includes a database, where your search<br>criteria is parameter, time and location | ×<br>v |

#### Data quality information

Provides overall information about the quality of the content in the dataset. Quality report consists of

- Scope of the quality report
- Quality report

ISO 19115 offers several choices for the scope. We have used Dataset and it is fixed.

Quality report is a general text about the quality of the data, such as which instruments have been used, the process when the data are created, and the quality control of the data.

Data quality information is mandatory. If it is not possible to write a quality report then write something like "Not known" or "Not documented".

Example:

| - Data quality informatio      | n                                                                     |        |
|--------------------------------|-----------------------------------------------------------------------|--------|
| Scope of the quality<br>report | Dataset                                                               |        |
| Quality report *               | All instruments follows WMO-standard and were<br>calibrated each year | ▲<br>▼ |
|                                |                                                                       |        |

#### Metadata information

The information about metadata is either fixed or created automatically. Metadata information consists of

- Metadata identifier created automatically. A unique identifier (UUID) for this metadata set.
- Metadata language fixed = English
- Scope of the metadata fixed = Dataset.
- Date stamp created automatically.
- Name of the metadata standard fixed = ISO 19115:2003 ECDS
- Version of the metadata standard fixed = 2.0

#### Example:

| Metadata identifier                 | 92b464c8-e957-4cd7-a28c-8beb4663dd84 |
|-------------------------------------|--------------------------------------|
| Metadata language                   | English                              |
| Scope of the metadata information   | Dataset                              |
| Date stamp                          | 2011-05-27T05:41:08                  |
| Name of the metadata<br>standard    | ISO 19115:2003 ECDS                  |
| Version of the metadata<br>standard | 2.0                                  |

#### Contact information regarding metadata

This is the third of three required contact information entries, and describes who to contact regarding the metadata for this dataset. Each "Point of contact" consists of Individual name, Organisation, Electronic mail address and Role. You may have several points of contact.

Name (surname and first name) of the person to contact.

Organisations are more permanent than individuals so please insert the organisation name.

E-mail to the organisation/person to contact.

Several roles are allowed. We suggest you only use "Point of contact".

"Contact information regarding metadata" is mandatory.

Example:

| Contact info | rmation regarding me | tadata | <br>       |                     |  |
|--------------|----------------------|--------|------------|---------------------|--|
| Individual   | Will Smith           |        | E-mail * 🙂 | will.smith@mail.com |  |
| name*        |                      |        | _          |                     |  |
| Organisation | Uppsala University   |        | ]          |                     |  |
| name         |                      |        | -          |                     |  |
| Role *       | Point of contact     | •      |            |                     |  |
|              |                      |        | <br>       |                     |  |

# 3 Searching

### Simple search

To make a simple search, start by clicking on **Search** in the menu.

Then enter text in the **Free text** input box to the left and click the **green search button** at the bottom.

The search result is show in a list to the left.

### **Advanced search**

There are three ways of making a more advanced search. These search options will be added to the free text search.

#### By keywords:

Under the Free text field you will see a box containing a hierarchal list with all keywords that are connected to a public dataset.

To make a keyword search, click on the **plus button** to go down through the hierarchy. Select any level in the hierarchy by **clicking on the text**. It will be marked with a light blue background. Then click the **green search button** to make a search for this keyword.

#### By geographical area:

Start by clicking on Where? under the keywords box, to display the map.

There are three ways to make a geographical search:

- By manually entering the coordinates in the input-boxes lat (max), lat (min), long (max), long (min)
- By clicking the box icon in the map menu and then drawing a square on the map. To zoom in the map, click on the magnifying glass icons. To pan over the map, click on the hand icon.
- By selecting a region in the Region selection dropdown.

Then click the green search button to make a search for this geographical area.

#### By date:

Start by clicking on **When?** under the keywords box, to display two input fields. To make a search by date, click the **calendar icon** next to the form and to input fields. A **calendar will show up**. Select a date by **clicking on a date**.

Then click the **green search button** to make a search for this time period.

### **Search results**

The search results are displayed to the left on the search page. If there are many results they are split into pages. Click through the pages by the navigation at the bottom of the page. To see the full metadata for a result in the list, click the metadata button. To hide the metadata again, click the metadata button again.

## 4 Future functionality

Additional functionality may be added in the future, depending on the response from the research community. Some changes we foresee are:

- The possibility for users "with small needs and limited resources" to store their data at ECDS
- Include "Inspire themes" and some more data-elements from the INSPIRE metadata profile into our metadata profile.
- Include other time reference systems besides the Gregorian calendar
- Vertical extent, described by official and well-known reference systems, may be interesting for several research areas
- The Search function is rather rudimentary now. When our data portal includes more metadata records we will develop the Search functionality.

More information (including templates and/or examples) may be useful regarding

- Dataset citation using practices from DataCite
- Creative Commons License
- Quality report